## KONFIGURACJA KONTA POCZTOWEGO (na przykładzie mozilla thunderbird)

Uruchamiamy naszego Thundrbid'a. Z menu górnego Narzędzia wybieramy Konfiguracja kont.

| <u>Plik E</u> dycja <u>W</u> idok Przej <u>d</u> ź Wiad | do <u>m</u> ość <del>– – – – – – – – – – – – – – – – – – –</del> | <u>N</u> arzędzia Pomo <u>c</u>                                                                                        |                    | - 🗆 ×                                                                 |
|---------------------------------------------------------|------------------------------------------------------------------|----------------------------------------------------------------------------------------------------|--------------------|-----------------------------------------------------------------------|
| 💻 Lokalne foldery                                       |                                                                  | Książk <u>a</u> adresowa Ctrl+Shift+B                                                                                  |                    | ₩ M                                                                   |
| 🖓 Pobierz 🗸 🧨 Napisz 🗸 🖵                                | Komunikator 🔏 Adresy                                             | Zapisane pliki Ctrl+J<br>Dodatki                                                                                       | <ctrl+k></ctrl+k>  | Events < > ×                                                          |
| ✓ Elokalne foldery ⑦ Kosz ▲ Wychodzące                  | Thunderbird                                                      | Opcje dodatku ><br>Monitor aktywności<br>Status komunikatora ><br>Dołacz do rozmowy                                    |                    | 7 Wed ( 0 )<br>Nov 2018 CW 45                                         |
|                                                         | Konta                                                            | <u>Filtrowanie wiadomości</u><br>Zastosuj filtry w <u>b</u> ieżącym folderze<br>Zastosuj filtry do <u>w</u> iadomości  | -                  | <ul> <li>Today</li> <li>Tomorrow</li> <li>Upcoming (5 day)</li> </ul> |
|                                                         | 🛋 Skonfiguruj k<br>⊠ E-mail                                      | Roz <u>p</u> oznaj niechciane w bieżącym folderze<br>Usuń ni <u>e</u> chciane wiadomości z folderu<br><u>I</u> mportuj | ktualności         |                                                                       |
|                                                         | Create a new                                                     | <u>N</u> arzędzia dla programistów >><br>Wyczyść <u>h</u> istorię przeglądania Ctrl+Shift+Del<br>Konfiguracja kont     |                    |                                                                       |
|                                                         | Funkcje zaawa                                                    | <u>Oprje</u><br>ansowane                                                                                               |                    | ]                                                                     |
|                                                         | <ul> <li>Wyszukaj wia</li> <li>Zarządzaj filt</li> </ul>         | domości<br>rami wiadomości                                                                                             |                    |                                                                       |
| ⑦ Thunderbird now contains cale                         | endaring functionality by int                                    | egrating the Lightning extension.                                                                                      | Learn <u>m</u> ore | Disable Keep X                                                        |
|                                                         |                                                                  |                                                                                                    |                    | (7) Today Pane 🗸                                                      |

Zostajemy przeniesieni do okna "Konfiguracja kont" w którym aby dodać adres mailowy należy wybrać przycisk **Czynności** a następnie opcję **Dodaj konfigurację konta pocztowego** 

| Konfiguracja kont                                                                                                    | ×                                                                                                    |
|----------------------------------------------------------------------------------------------------|----------------------------------------------------------------------------------------------------|
| ✓ Niechciana poczta         Miejsce na dysku         중 Poczta wychodząca                                                                                                    | Ustawienia konta         To jest specjalne konto, któremu nie są przypisane żadne tożsamości.         Nazwa konta:       Lokalne foldery         Przechowywanie wiadomości         Przy wyjściu z programu opróżniaj Kosz         Sposób przechowywania wiadomości:       plik na folder (mbox)         Katalog lokalny:         Przeglądaj |
| Dodaj konfiguracia konta no                                                                                                    |                                                                                                    |
| Dodaj konfigurację konta po<br>Dodaj konfigurację konta ko<br>Dodaj <u>k</u> onfigurację konta ak<br>Dodaj konfigurację innego k<br>Usta <u>w</u> jako domyślne<br><u>U</u> suń konto | ocztowego<br>omunikatora<br>ttualności<br>conta                                                                                                    |
| Czynn <u>o</u> ści                                                                                                    | OK Anuluj                                                                                                    |

| Konfiguracja istni                                                  | ejącego konta e-mail                                                 | ×                                                           |  |
|---------------------------------------------------------------------|----------------------------------------------------------------------|-------------------------------------------------------------|--|
| <u>I</u> mię i nazwisko:<br>Adre <u>s</u> e-mail:<br><u>H</u> asło: | Nazwa Użytkownika<br>uzytkownik@mnc.pl<br>••••••<br>✓ Zachowaj hasło | Similar visko lub pseudonim, tak jak beda wyświetlane innym |  |
| <u>N</u> owy adres e-r                                              | nail                                                                 | <u>K</u> ontynuuj <u>A</u> nuluj                            |  |

W wyniku tej operacji znajdziemy się w Konfiguracji istniejącego konta e-mail

W pole "Imie i nazwisko" zgodnie z tekstem załączonym w oknie wpisujemy dane, które mają się pojawiać w polu Od, gdy ktoś otrzyma od nas e-mail'a. Może to być nasze Imię i nazwisko, bądź też po prostu nasza ksywka.

"Adres e-mail" – W tym miejscu wpisujemy nasz adres mailowy, gdzie "użytkownik" to nick lub nazwa użytkownika ustalona podczas podpisania umowy. Znajdziemy ją na raporcie instalacyjnym. Jeżeli podłączając się do sieci MNC zdecydowaliśmy się wybrać nazwę xxxx to nasz adres e-mail w tym polu powinien wyglądać następująco: xxxx@mnc.pl

Hasło – Pole to, to nic innego niż hasło jakie zostało wygenerowane na serwerze pocztowym. Jeżeli zaznaczymy opcję **Zachowaj hasło** wówczas hasło będziemy musieli wpisać tylko tutaj (a po ewentualnej zmianie – zdalnej na serwerze – zmiany w Thunderbirdzie dokonujemy również tutaj), a przy każdym sprawdzaniu poczty nie będziemy musieli już tego robić. Mozilla Thunderbird będzie automatycznie sprawdzał pocztę, pamiętając nasze hasło. Drugą opcją jest odznaczenie tego pola. Wówczas pole "Hasło" stanie się nieaktywne, a my będziemy podawać hasło za każdym razem przy sprawdzaniu poczty. Oznacza to w praktyce, iż za każdym razem gdy wciśniemy "**Pobierz wszystkie nowe wiadomości**", znajdujące się na pasku narzędzi w oknie głównym Thunderbirda, będzie pojawiało się okienko logowania, w którym będziemy musieli wpisać hasło.

Kiedy uzupełnimy już wszystkie dane, kolejnym krokiem będzie wybranie odpowiedniego protokołu odczytu poczty (IMAP lub POP3).

| Konfiguracja istnie      | i<br>ejącego konta e-mail    | ×                                                                   |
|--------------------------|------------------------------|---------------------------------------------------------------------|
| <u>I</u> mię i nazwisko: | Nazwa Użytkownika            | Twoje imię i nazwisko lub pseudonim, tak jak będą wyświetlane innym |
| Adre <u>s</u> e-mail:    | uzytkownik@mnc.pl            | Twój istniejący adres e-mail                                        |
| <u>H</u> asło:           | •••••                        |                                                                     |
|                          | ✓ Zachowaj hasło             |                                                                     |
| Konfiguracja znal        | leziona poprzez odpytyw      | anie typowych adresów serwerów                                      |
| O IMAP (zdalno           | e foldery)                   | czta lokalnie na komputerze)                                        |
| Serwer p szty p          | rzy hod ącej: POP3, m        | ail.mnc.pl, STARTTLS                                                |
| Serwer poczt,            | wych dzącej: SMTP, n         | nail.mnc.pl, Bez szyfrowania                                        |
| Nazwa                    | uż tkownika: uzytkow         | nik                                                                 |
| <u>N</u> owy adres e-m   | nail <u>K</u> onfiguracja za | awansowana                                                          |

Od wyboru będzie zależała konfiguracja ustawień zaawansowanych.

• Jeżeli zdecydujemy się na POP3 to ustawienia będą wyglądały następująco:

| Konfiguracja istnie      | ejącego konta      | e-mail       |                    |                             |           |          |         |           |                    |                   | × |
|--------------------------|--------------------|--------------|--------------------|-----------------------------|-----------|----------|---------|-----------|--------------------|-------------------|---|
| <u>I</u> mię i nazwisko: | Nazwa Użytk        | ownika 1     | ſwoje imię i nazv  | visko lub pseudonim, tak ja | k bẹdạ wy | świetlan | e innyn | n         |                    |                   |   |
| Adre <u>s</u> e-mail:    | uzytkownik@        | mnc.pl 1     | ľwój istniejący ad | Ires e-mail                 |           |          |         |           |                    |                   |   |
| <u>H</u> asło:           | •••••              |              |                    |                             |           |          |         |           |                    |                   |   |
|                          | ✓ <u>Z</u> achowaj | hasło        |                    |                             |           |          |         |           |                    |                   |   |
| Konfiguracja zna         | leziona poprze     | z odpytywani | e typowych adre    | sów serwerów                |           |          |         |           |                    |                   |   |
|                          |                    |              |                    |                             |           |          |         |           |                    |                   |   |
|                          |                    |              |                    | Adres serwera               |           | Port     |         | SSL       |                    | Uwierzytelnianie  |   |
| Serwer poczty p          | rzychodzącej:      | POP3         | ~                  | poczta.mnc.pl               |           | 995      | ~       | SSL/TLS   | ~                  | Normalne hasło    | ~ |
| Serwer poczty            | wychodzącej:       | SMTP         |                    | poczta.mnc.pl               | ~         | 465      | ~       | SSL/TLS   | ~                  | Normalne hasło    | ~ |
| Nazwa                    | użytkownika:       | Serwer pocz  | ty przychodzące    | uzytkownik@mnc.pl           |           |          |         | Serwer po | oczty wychodzącej: | uzytkownik@mnc.pl |   |
|                          |                    |              |                    |                             |           |          |         |           |                    |                   |   |

• Jeżeli zdecydujemy się na IMAP to ustawienia będą wyglądały następująco:

| Konfiguracja istni       | ejącego konta ( | e-mail     |                     |                             |           |           |         |           |                   |                   | × |
|--------------------------|-----------------|------------|---------------------|-----------------------------|-----------|-----------|---------|-----------|-------------------|-------------------|---|
|                          |                 |            |                     |                             |           |           |         |           |                   |                   |   |
| <u>I</u> mię i nazwisko: | Nazwa Użytk     | ownika     | Twoje imię i nazwi  | isko lub pseudonim, tak jak | c bẹdạ wy | świetlane | e innyn | n         |                   |                   |   |
| Adre <u>s</u> e-mail:    | uzytkownik@     | mnc.pl     | Twój istniejący ad  | res e-mail                  |           |           |         |           |                   |                   |   |
| <u>H</u> asło:           | •••••           |            |                     |                             |           |           |         |           |                   |                   |   |
|                          | ✓ Zachowaj      | hasło      |                     |                             |           |           |         |           |                   |                   |   |
|                          |                 |            |                     |                             |           |           |         |           |                   |                   |   |
| Konfiguracja zna         | ileziona poprze | z odpytywa | nie typowych adres  | ów serwerów                 |           |           |         |           |                   |                   |   |
| _                        |                 |            |                     |                             |           |           |         |           |                   |                   |   |
|                          |                 |            |                     | Adres serwera               |           | Port      |         | SSL       |                   | Uwierzytelnianie  |   |
| Serwer poczty p          | orzychodzącej:  | IMAP       | ~                   | poczta.mnc.pl               |           | 993       | ~       | SSL/TLS   | ~                 | Normalne hasło    | ~ |
| Serwer poczty            | wychodzącej:    | SMTP       |                     | poczta.mnc.pl               | ~         | 465       | ~       | SSL/TLS   | ~                 | Normalne hasło    | ~ |
| Nazwa                    | użytkownika:    | Serwer po  | czty przychodzącej: | uzytkownik@mnc.pl           |           |           |         | Serwer po | czty wychodzącej: | uzytkownik@mnc.pl |   |
|                          |                 |            |                     |                             |           |           | -       |           |                   |                   |   |
|                          |                 |            |                     |                             |           |           |         |           |                   |                   |   |

W obu przypadkach musimy skonfigurować konto, aby korzystało ono z szyfrowania połączenia SSL (ma to na celu zabezpieczenie sesji, podczas której wysyłamy, bądź też odbieramy pocztę z serwera. Korzystając z SSL, nawet jeśli ktoś "podsłuchuje" naszą sesję, dane są bezpieczne, gdyż to co taka osoba przechwytuje stanowi dla niej stos bezużytecznych zaszyfrowanych danych. Przy zastosowaniu klucza szyfrującego odpowiedniej długości, rozszyfrowanie danych z naszej sesji jest dla osób trzecich niemożliwe. Najważniejszą rzeczą jest że przy nieszyfrowanym połączeniu, zarówno nasza nazwa użytkownika jak i hasło są przesyłane na serwer w żaden sposób niekodowane, jako zwykły tekst. Nie stanowi większego problemu przechwycenie takich danych, a więcej chyba nie trzeba). Dlatego też sesje "pocztowe" na naszym serwerze są właśnie szyfrowane za pomocą protokołu SSL.

Wypełniamy numery portów serwera oraz sposób połączenia SSL i uwierzytelnienia jak na rys. powyżej. Jak już to zrobimy, klikamy **Gotowe**. Twoje konto e-mail jest już poprawnie skonfigurowane w Mozilla Thunderbird do współpracy z serwerem pocztowym sieci MNC.